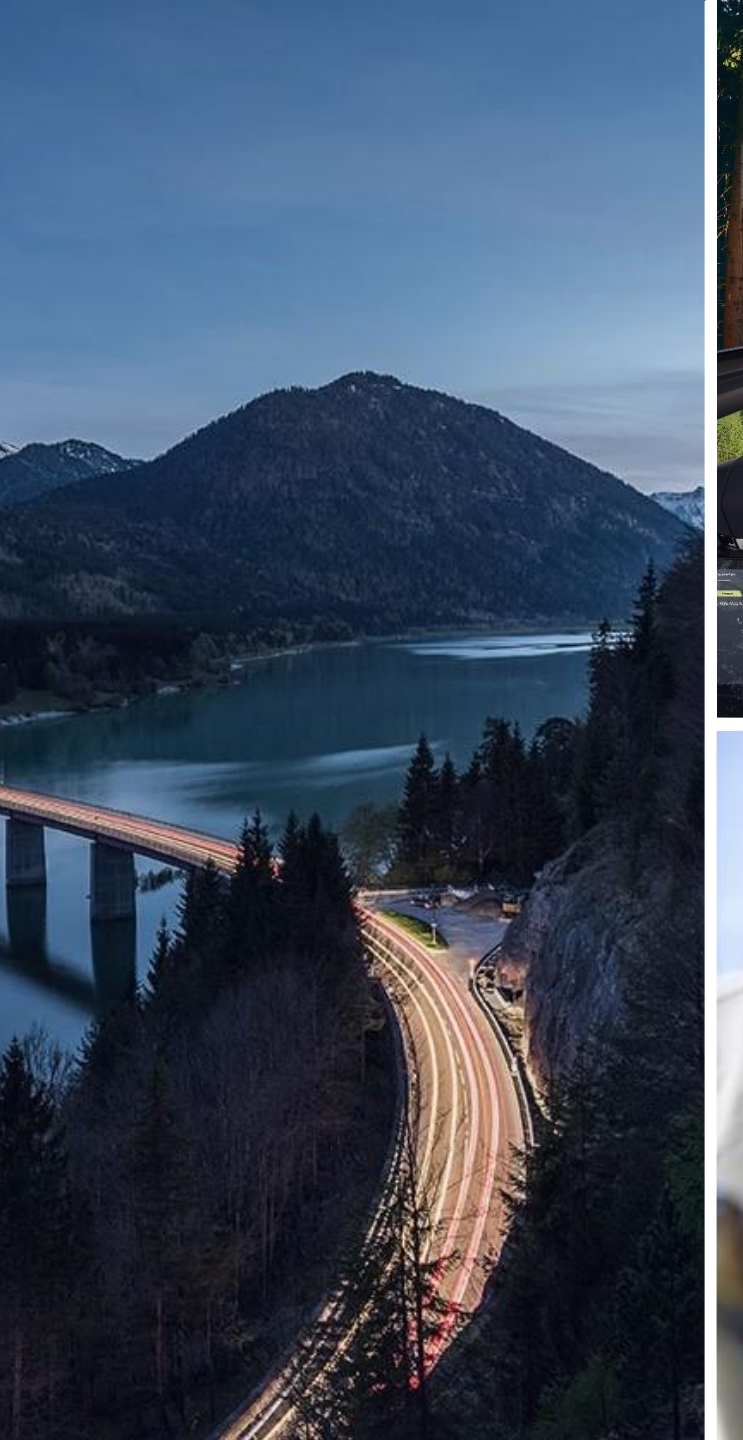

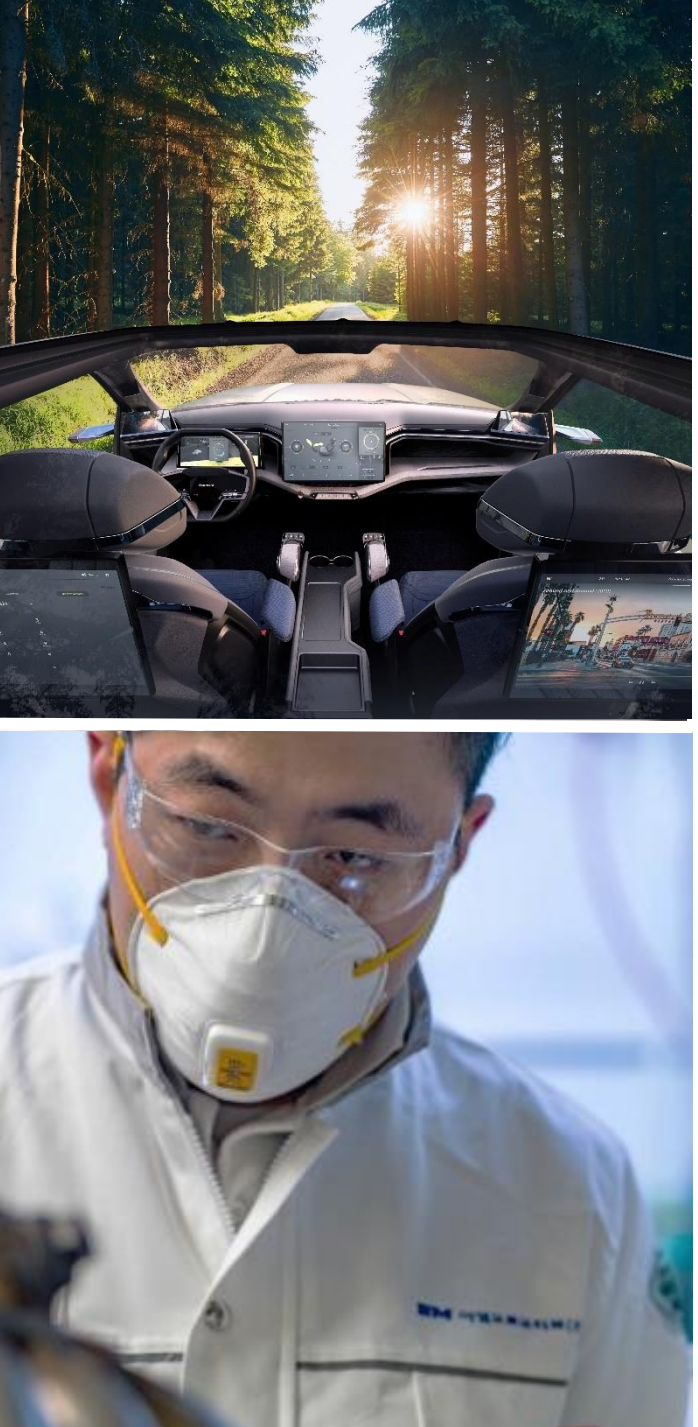

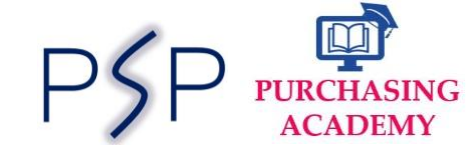

# SAP ARIBA Direct Purchasing

## Supplier Guide: Sign a contract in Ariba

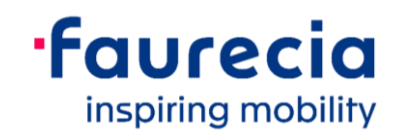

#### Introduction

Dear Supplier,

Faurecia has launched **Ariba S2C**, a new world class digital tool for end to end management of all **Sourcing and Contract activities**. With this new tool we are aiming to reduce the offline manual tasks and optimize the cycle times in sourcing process.

This Booklet will help you to onboard on this new journey with us. It will guide you right from Account Creation to Receiving RFQs, sending your bid proposals and agreeing to NDA and LON documents. In this booklet you can find step–by–step process to be followed with reference screenshots and key information. You will also get information on the support channels available in case of any blocking points.

Hope that with this guidance you can navigate on Ariba platform with ease and perform the required steps in sourcing process.

With Best Regards, Faurecia Group Purchasing

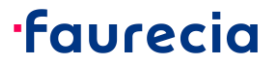

#### **Benefits for Suppliers**

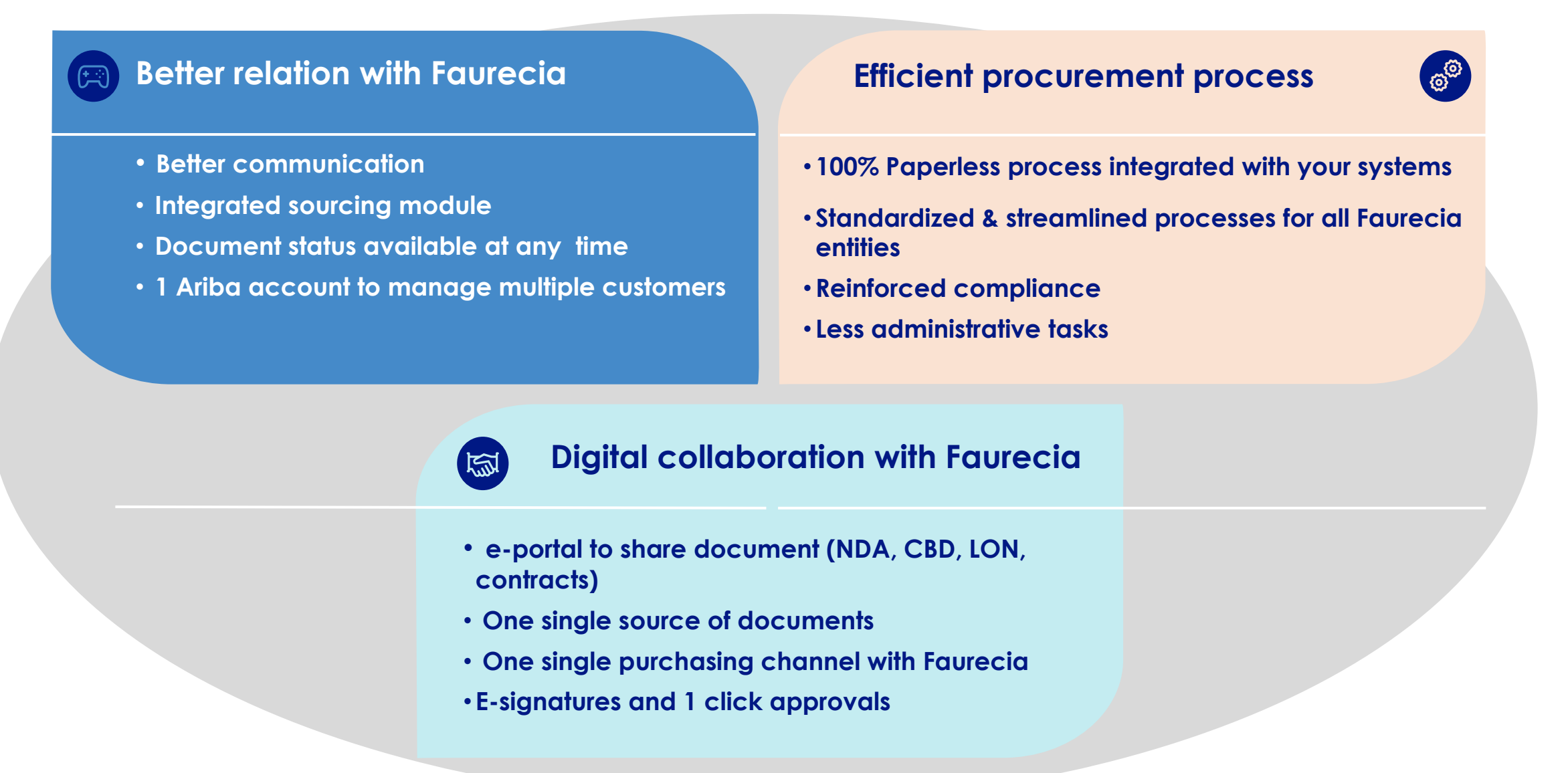

#### **Overview: Sourcing to Contract Process Flow in Ariba**

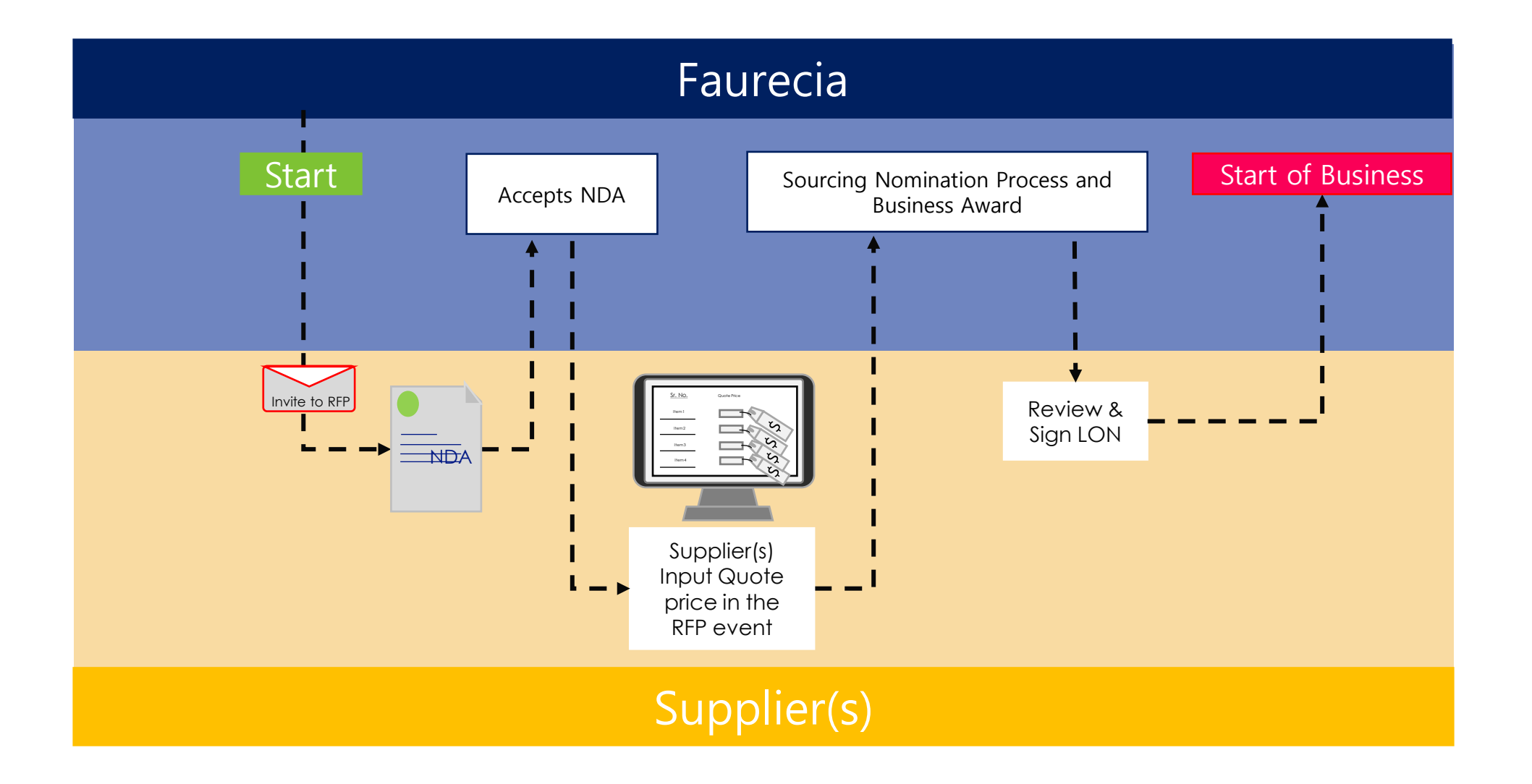

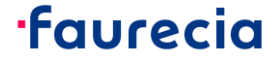

## How to Sign a contract in Ariba

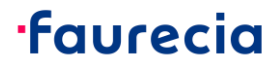

## **Contract Signing by Supplier – Supplier receives the Email**

| DocuSian EU System < dse@eumail.docusian.net >                                                                                                    |                                                 |    | ← Reply                            | Keply All | → Forward     |         |
|----------------------------------------------------------------------------------------------------|-------------------------------------------------|----|------------------------------------|-----------|---------------|---------|
| To PAWAR Vaibhav                                                                                                    |                                                 |    |                                    |           | Mon 2/22/2021 | 3:09 PI |
| If there are problems with how this message is displayed, click here to view it in a web browser.<br>Click here to download pictures. To help protect your privacy, Outlook prevented automatic download of som | ne pictures in this message.                    |    |                                    |           |               |         |
| uat28 Vaibhav Pawar<br>r<br>uat28 Vaibhav Pawar<br>vaibhav.pawar@faurecia.com                                                                                                    | Right-<br>click or<br>tap and<br>hold<br>here t | n. | To access<br>Final LON<br>document | the       |               |         |
|                                                                                                    |                                                 |    |                                    |           |               |         |

2. Click on review Document to proceed

## **Contract Signing by Supplier – Redirected to DocuSign**

| Please review the documents below.                                          |                                                                                                    | FINISH          | OTHER ACTIONS + |
|-----------------------------------------------------------------------------|----------------------------------------------------------------------------------------------------|-----------------|-----------------|
|                                                                             | Q Q ±∗ 🖬 0                                                                                                    |                 |                 |
| START<br>Click on Start                                                     | DocuSign Envelope ID: E504D189-9492-4E32-A6AC-81771FC96102<br>Faurecia<br>inspiring mobility                                                                                                    |                 |                 |
|                                                                             | Letter of Nomination –<br>NOT IMPLEMENTED: support for w:instrText -<br>E10020 - BMW-LK-B47TUE2-AQY-EEUR E10020 - BMW-LK-B47TUE2-AQY-EEUR =<br>NOT IMPLEMENTED: support for w:instrText -<br>Test11_SP_BG_Region_Commodity_Package_MM_YYYY<br>This Letter of Nomination ("LON") is issued on<br>NOT IMPLEMENTED: support for w:instrText -<br>17/02/2021 17/02/2021 (the "Effective Date"), |                 |                 |
|                                                                             | By       NOT IMPLEMENTED: support for w:instrText -         SAS AUTOMOTRIZ ARGENTINA S.A.       SAS AUTOMOTRIZ ARGENTINA S.A.         A limited liability company, whose registered office is located at7, registered under number8                                                                                                    | the             |                 |
| <ol> <li>After clicking on revie</li> <li>Supplier will click on</li> </ol> | w document it will automatically redirect to the DocuSign for signing th<br>Start" to proceed with the task                                                                                                    | ne LON document |                 |

#### ·faurecia

7

## **Contract Signing by Supplier – Click on Date , Initial and Sign**

| Select the initial field to create and add your initials. |                                                                                                    |            |                        |                    | FINISH                                                                 |
|-----------------------------------------------------------|----------------------------------------------------------------------------------------------------|------------|------------------------|--------------------|------------------------------------------------------------------------|
|                                                           | ⋳                                                                                                    | Q          | <u>≁</u> -             | Ð                  | 0                                                                      |
|                                                           | The arbitration shall be conducted accord<br>the request for arbitration.<br>Part I of the Indian Arbitration and Conci<br>Article 7 New section | ing to the | e IBA Ru<br>t, 1996 (N | les of E           | Evidence as current on the date of the submission of 1960 is excluded. |
|                                                           | For the Plant:                                                                                                    |            |                        |                    |                                                                        |
| INITIAL                                                   | Date:<br>Name:                                                                                                    | Here       | 1:54                   | AM P<br>Dat<br>Nar | ST 22-Feb-2021   1:54 AM PST                                           |
|                                                           | Sign                                                                                                    | re         |                        |                    | Signature                                                              |
|                                                           |                                                                                                    |            |                        |                    |                                                                        |
|                                                           |                                                                                                    |            |                        |                    |                                                                        |
| 1. Here Supplier will click on Date , Ini                 | tial and Sign for the Electi                                                                                                    | onic       | Signa                  | ture               | on the document                                                        |
| ARIBA                                                     |                                                                                                    |            |                        |                    | <b>·faure</b>                                                          |

## **Contract Signing by Supplier – Click on Date , Initial and Sign**

| My Signatures an<br>Choose a saved signature an | nd Initials<br>ad initials or adopt new ones to use when signing the documents in this envelope.                                                                                                    |       |
|-------------------------------------------------|----------------------------------------------------------------------------------------------------|-------|
| uat28 Vaibhav Pawar                             | uat 28 Vaiblian Pawar UVP Edit                                                                                                    | ×     |
| USE SAVED ADOI                                  | PT NEW                                                                                                    |       |
| Date:<br>Name:                                  | 22-Feb-2021   2:02 AM PST<br>Date:<br>UVP Name:<br>Docussigned by:<br>uat 28 Vaildhaan Pawar<br>Decostor reconstruction and pawar<br>Decostor reconstruction and pawar |       |
| 1. After signing completed                      | d the final document will have signature on Letter of Nomination (LON)                                                                                                    |       |
| ARIBA                                           | ·fo                                                                                                    | ureci |

## **Contract Signing by Supplier – Click on Date , Initial and Sign**

| Done! Select Finish to send the completed document.                                                                                                    | FINISH OTHER ACTIONS -                                |
|----------------------------------------------------------------------------------------------------|-------------------------------------------------------|
| Q Q 🚣 🖶 😗                                                                                                    |                                                       |
| DocuSign Envelope ID: E504D189-9492-4E32-A6AC-81771FC96102                                                                                                    | Click on Finish                                       |
| •Faurecia<br>inspiring mobility                                                                                                    |                                                       |
| Letter of Nomination –<br>NOT IMPLEMENTED: support for w:instrText -<br><u>E10020 - BMW-LK-B47TUE2-AQY-EEUR</u> E10020 - BMW-LK-B47TU<br>NOT IMPLEMENTED: support for w:instrText -<br><u>Test11_SP_BG_Region_Commodity_Package_MM_YYYYE</u><br><u>Nomination</u> Test12_SP_BG_Region_Commodity_Package_MM | UE2-AQY-EEUR -                                        |
| This Letter of Nomination ("LON") is issued on<br>NOT IMPLEMENTED: support for w:instrText -<br><u>17/02/2021</u> 17/02/2021 (the "Effective Date"),                                                                                                    |                                                       |
| <ol> <li>At the Final Step , Supplier will click on finish button to complete the signin</li> <li>Once finished the process both the parties as Supplier and Faurecia will received</li> </ol>                                                                                                    | g process of LON.<br>eive the signed LON PDF in Email |

## **Contract Signing by Supplier – Final LON PDF in Email**

| DocuSign EU System <dse@eumail.docus< th=""><th>sign.net&gt;</th><th>S Reply</th><th>Keply All</th><th>→ Forward</th><th></th></dse@eumail.docus<> | sign.net>                                                                                                    | S Reply | Keply All | → Forward     |           |
|----------------------------------------------------------------------------------------------------|----------------------------------------------------------------------------------------------------|---------|-----------|---------------|-----------|
| ) If there are problems with how this message is displayed, cliv<br>Click here to download pictures. To help protect your privacy                  | ck here to view it in a web browser.<br>y, Outlook prevented automatic download of some pictures in this message.   |         |           | Won 2/22/2021 | 3:34 PIVI |
| Final LON PDF.pdf<br>369 KB                                                                                                    |                                                                                                    |         |           |               |           |
|                                                                                                    | Image: Right click or tap and hold here t         Your document has been completed.         VIEW COMPLETED DOCUMENT |         |           |               |           |
|                                                                                                    | All signers completed CW23440 - Final LON PDF.pdf                                                                   |         |           |               |           |
|                                                                                                    | Sign with attached LON DDE signed by supplior                                                                       |         |           |               | _         |

#### **Ariba support Access**

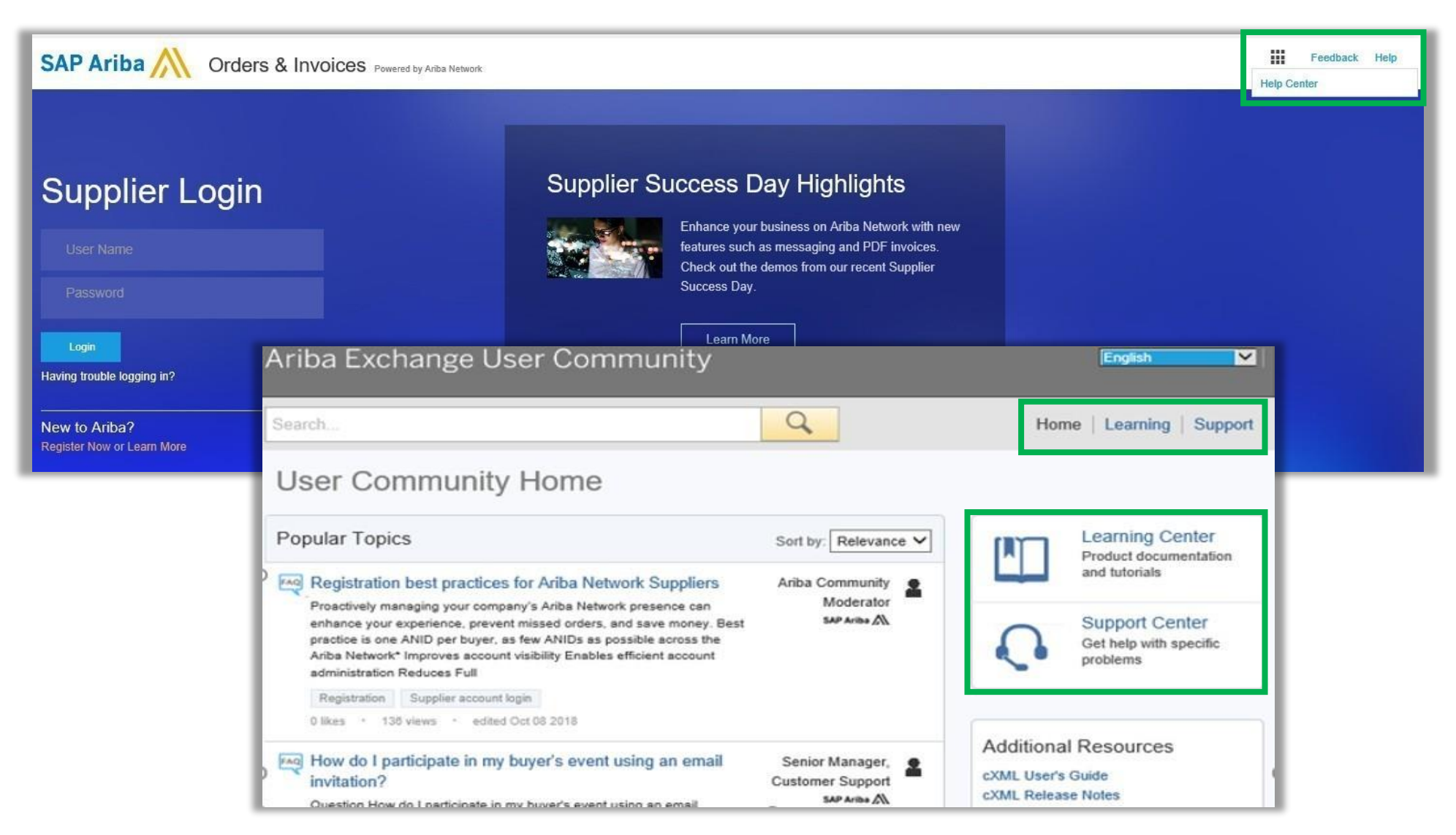

#### **·faurecia**

#### Ariba support Access (2/3)

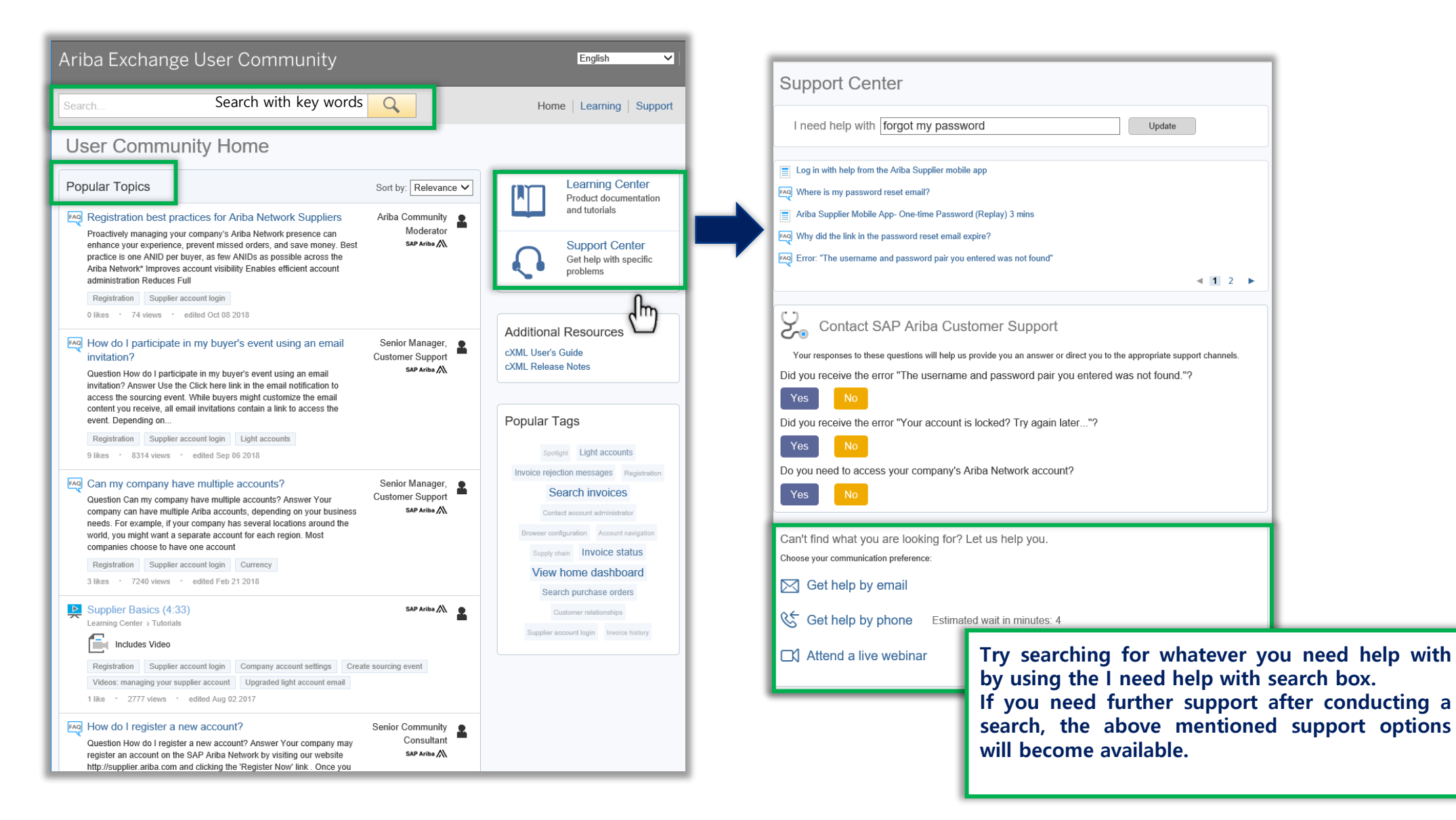

#### **·faurecia**

#### Ariba support Access (3/3)

> Questions regarding RFP event in Ariba

> Direct messenger in Ariba tool

: <u>ariba.support\_supplier@faurecia.com</u>

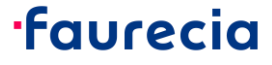

## Ariba S2C: Supplier FAQs

#### > Why do suppliers need to register?

→ In order to participate in Ariba Sourcing events (e.g. to respond to RFPs and for submitting proposals its necessary for supplies to register on the Ariba Network

#### > I already have an ANID (Ariba Network ID), do I need a second one for the Supplier Registration?

→ If you already have an ANID that you use for Ariba, then you do not need a second ID, simply log in with your username and password on Ariba Network

#### > How will we get notifications about new RFQ or status updates?

→ Email notifications will be sent to the supplier contact person. The primary contact person will receive all status updates, notifications. Suppliers are able to maintain their primary contact person and other designated user's roles via SAP ARIBA network

#### > What if Invite is send to the wrong contact from supplier organization?

→ You should not forward the invitation but rather get in touch with the Faurecia Contact mentioned on the invitation and ask for sending the invitation to correct user within your organization.

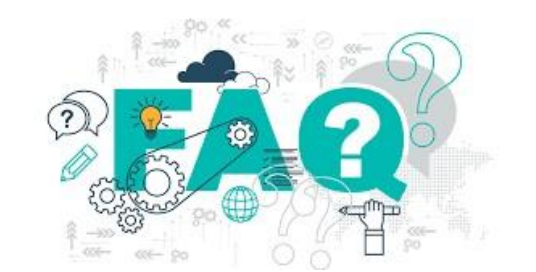

faurecia

## Ariba S2C: Supplier FAQs

- > I tried to sign up but after completing the form I get the following error: There has been an issue updating the Sourcing document?
- →Please login via <u>supplier.ariba.com</u> with your user name and password and then you should be able to access the questionnaire
- > What would be the impact on running business/process (e.g. Payment/billing, bidding etc.), during suppliers profile update, migration and go live?
- →Existing contract(s) will not be impacted
- > In CBD template under which tab as a supplier pricing information needs to be filled in?
- → Suppliers will have to provide the pricing in different tabs according to list of parts for which price needs to be Provided and then in "Pricing" Tab there is mapping for all the data entered within the sheet

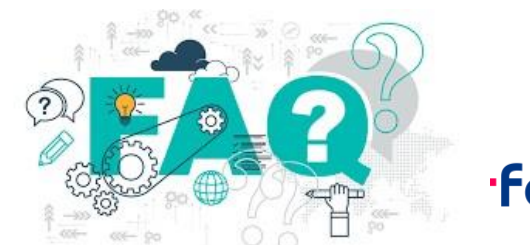

faurecia

## Ariba S2C: Supplier FAQs

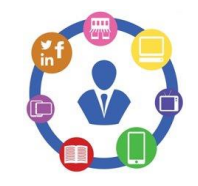

#### > Can the supplier will be able to change their quote price submitted for the RFP event ?

→ Yes , Supplier can change the quote price as many times till the time event is Open and once event is stopped by Buyer then afterwards suppliers will not be able to change their pricing further

# What all document supplier will have to fulfill in the RFP along with the pricing details ? NDA , Cover Letter , Capacity Commitements , Technical Spécifications , Feasibility Commitements , Quality Commitements , SOW , LPDS Etc.

#### > Do supplier Need the DocuSign account for signing LON document ?

→ Yes , Once the supplier contact receive the email from DocuSign(After submitted by PSP) for signing purpose , Only for the first time use suppliers needs to create their DocuSign account by adding some basic details and then can sign the document and submit the Task

#### > How to upload the NDA Inside Ariba and agree on the terms and conditions?

→ After clicking the link provided in the email coming from Ariba network for invitaton for the RFP event Suppliers Will be automatically redirected to the page where they can Download→Review→Sign→Scan→Upload back in the Ariba Network. Once uploaded then suppliers needs to agree on the terms of Agreement for completion of task

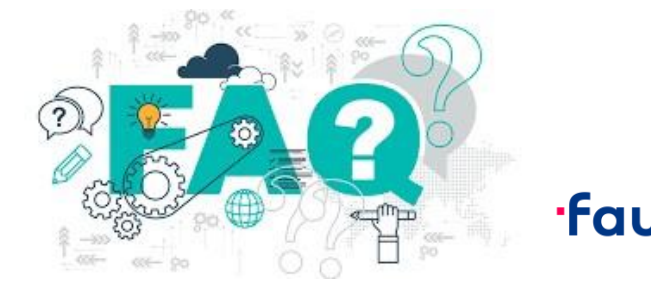

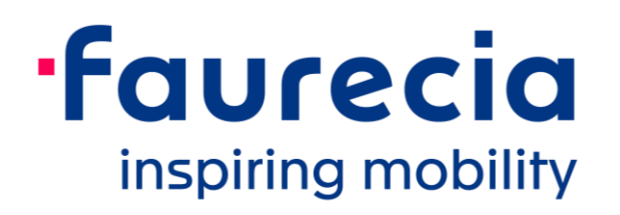